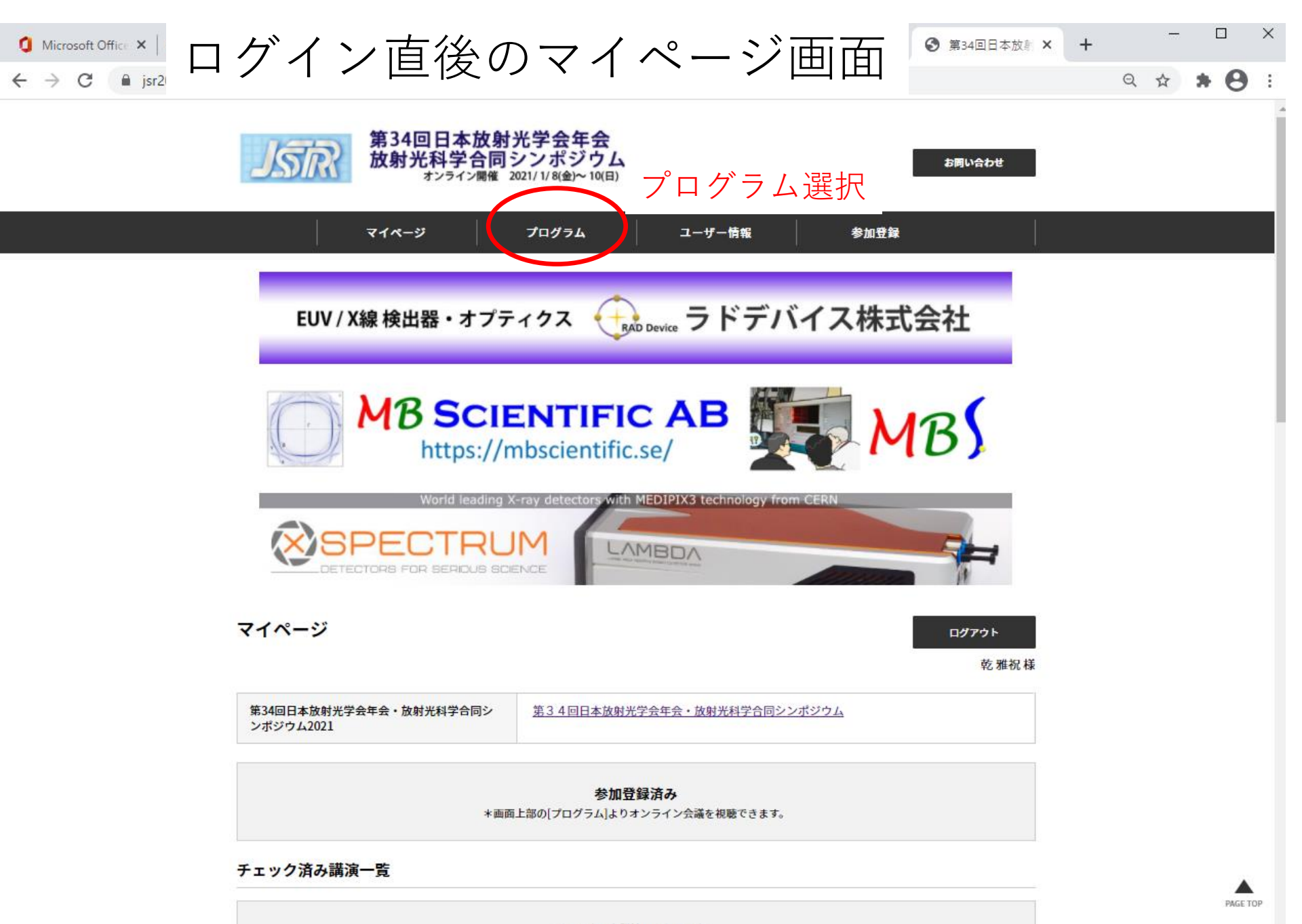

チェックした講演はありません。

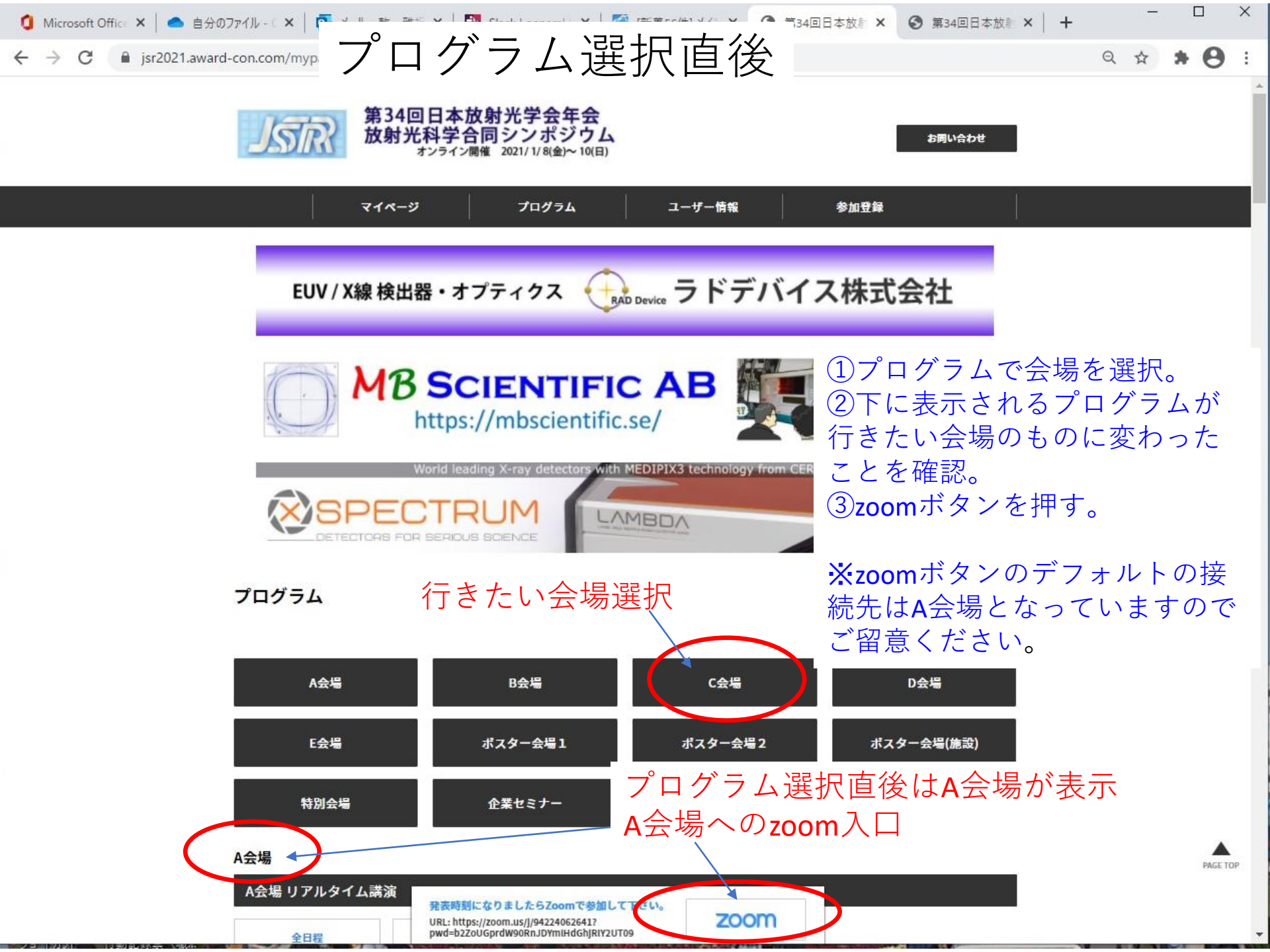

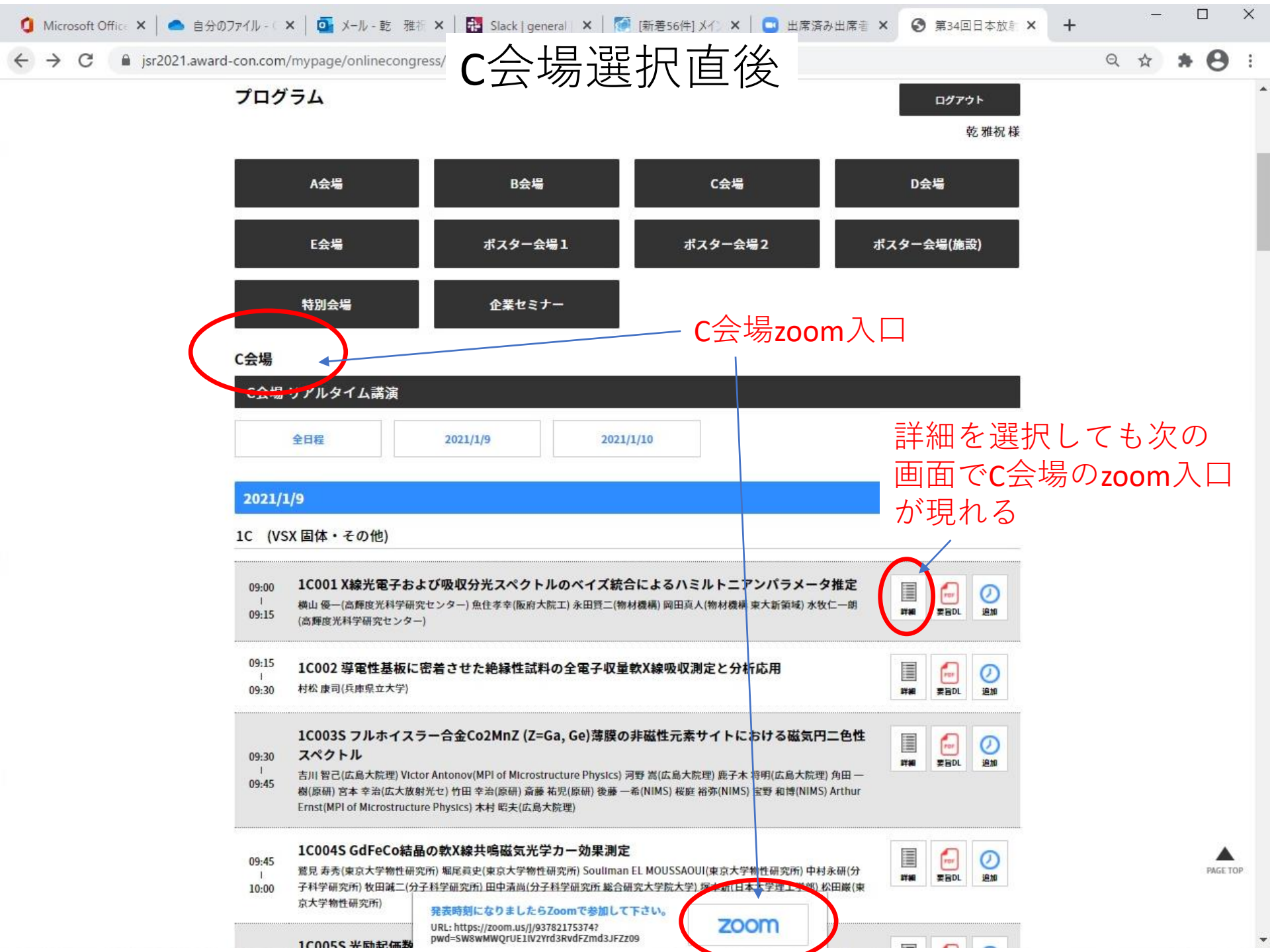

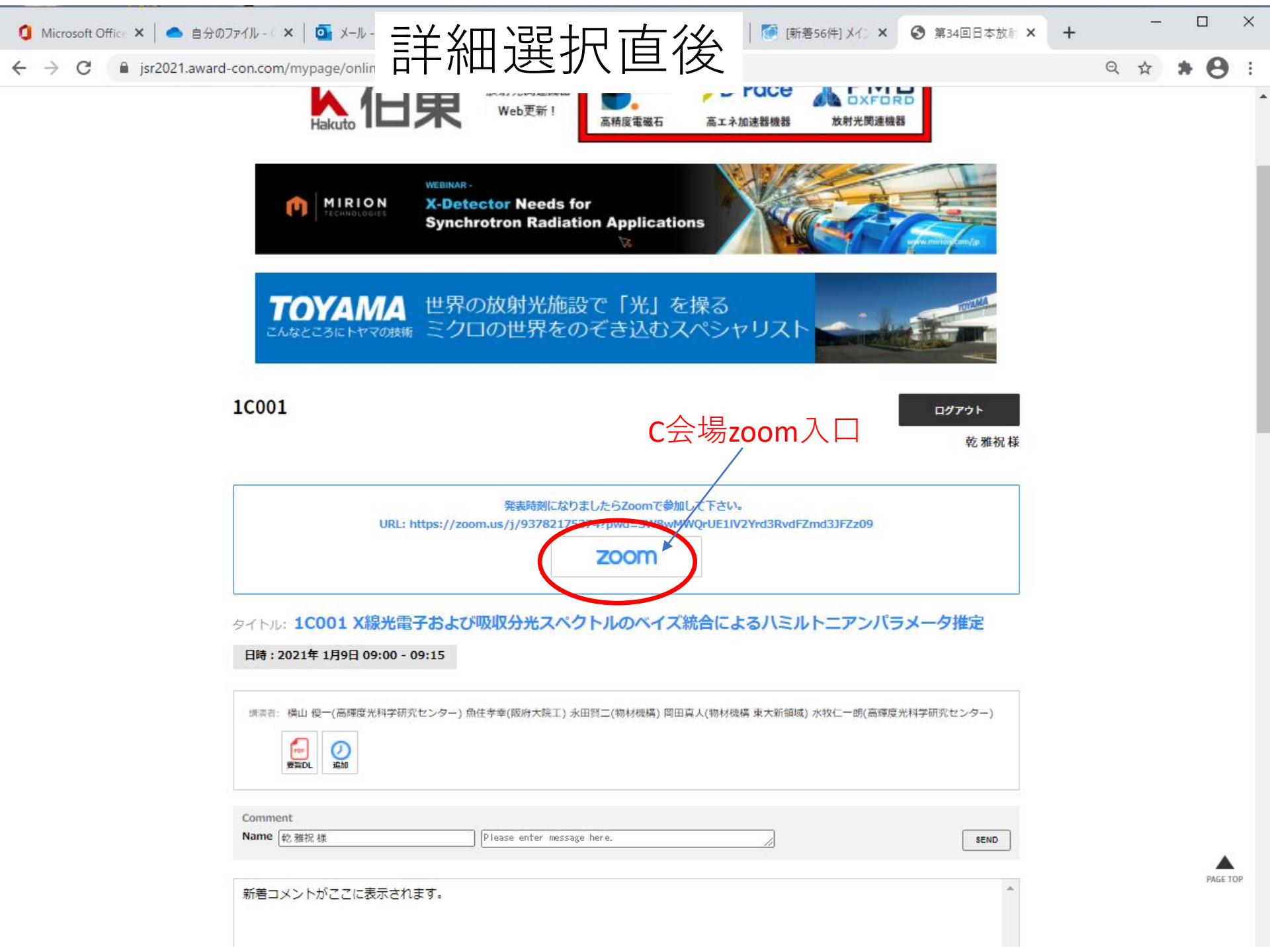

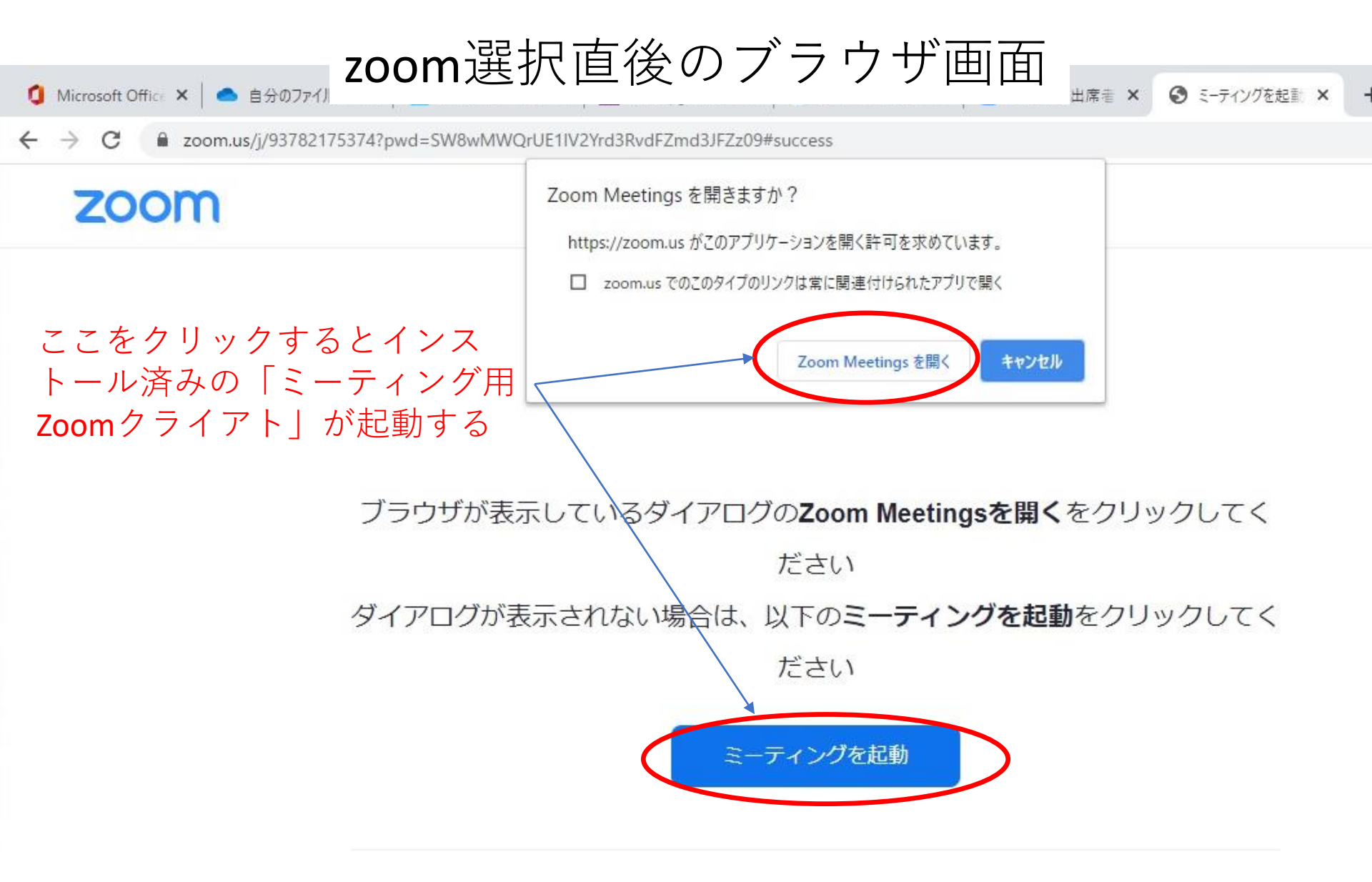

Zoomクライアントをインストールしていないのですか? 今すぐダウンロードする

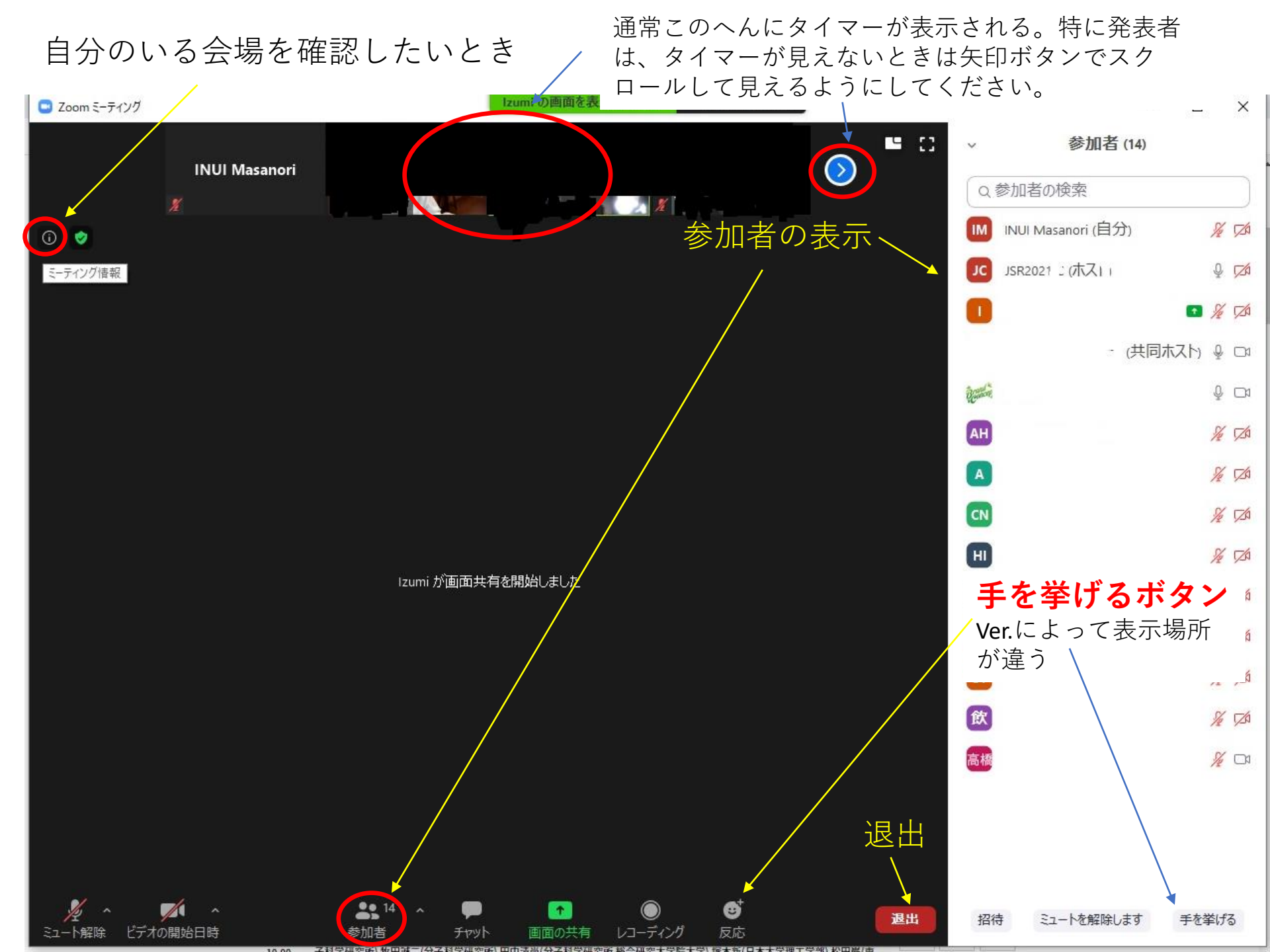

C会場のzoom退出後に他会場のzoomに移動したいとき

## Zoomのアプリ「ミーティング用Zoomクライアト」を ダウンロードしている場合

ブラウザは、下のようにzoom選択直後のブラウザ画面に なっているので、ブラウザの戻る機能でプログラム・会場 の画面に戻って、行きたい会場を選択する

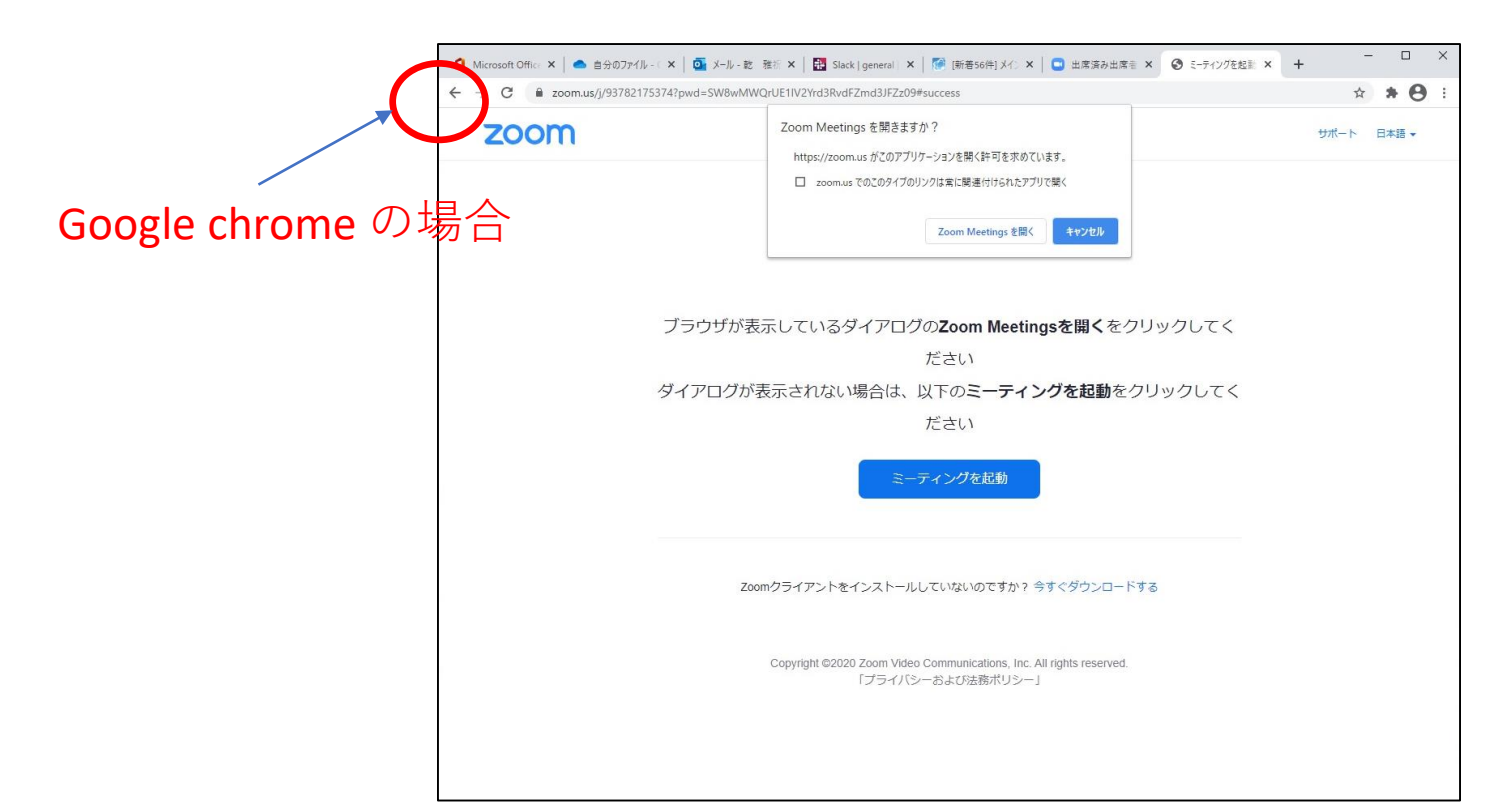